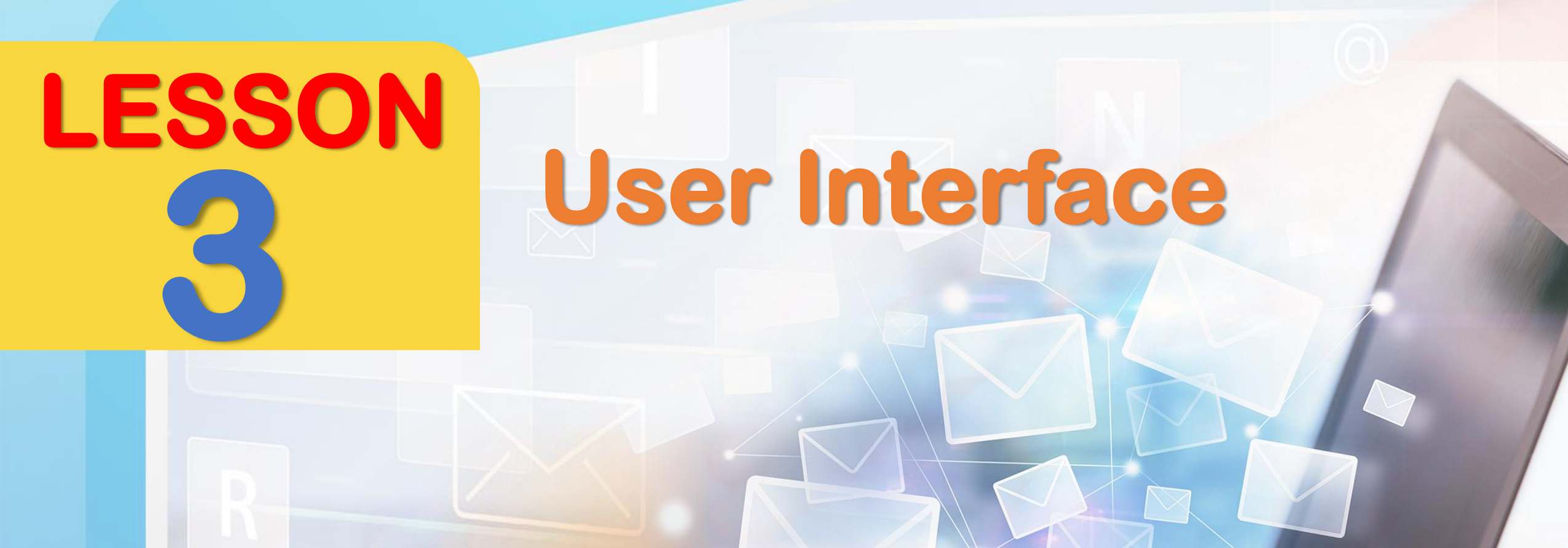

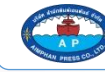

## **Starting up Interface & GUI**

การแสดงบนหน้าจอด้วย text (ตัวหนังสือ) เพียงอย่างเดียวคงไม่ง่ายพอต่อการใช้งาน จึงมีการใช้ graphics (กราฟิก) เช่น icon (สัญลักษณ์ ไอคอน), picture (รูปภาพ), menu (รายการชื่อ), cursor (สัญลักษณ์แสดงตำแหน่งบนจอภาพ ขณะใช้งานคอมพิวเตอร์ จะเคลื่อนที่ไปตามการเลื่อนเมาส์) เป็นต้น ในภาษาอังกฤษเรียกการแสดงผลเป็นกราฟิกที่นอกเหนือไปจากตัวหนังสือเพียงอย่างเดียวว่า graphical user interface (GUI)

> การแสดงผลทางหน้าจอคอมพิวเดอร์ หน้าจอ โทรศัพท์มือถือ ในภาษาอังกฤษใช้คำว่า interface หรือ user interface (UI)

คำว่า GUI ผู้ใช้งานคอมพิวเตอร์ที่เป็น คนไทยจะเรียกว่า "กุย" แบบทับศัพท์

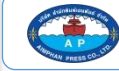

## **Conversation Desktop**

Do you know the word "desktop" in computing?

#### Rose 3

Rose 1

Does the word mean a computer used on a desk or table?

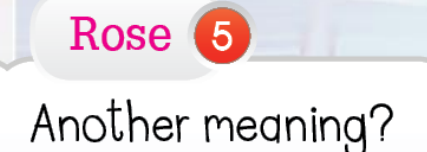

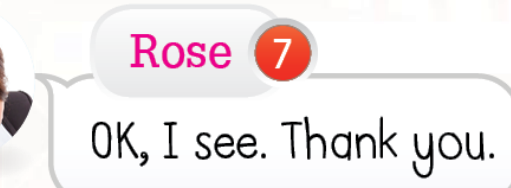

Yes, of course.

Paul

Yes. That's one meaning. There's another meaning.

Paul

Paul

The word "desktop" has two meanings. The first meaning is to call a desktop computer for short. The second meaning is the background of a computer screen that shows icons.

> 8 Paul You're welcome.

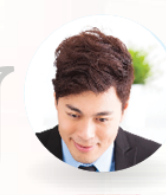

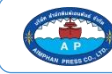

## Language Focus A long narrow area / strip

title bar, menu bar, toolbar, scroll bar & taskbar แถบชื่อเรื่อง แถบเมนู แถบเครื่องมือ แถบเถื่อน & แถบงาน

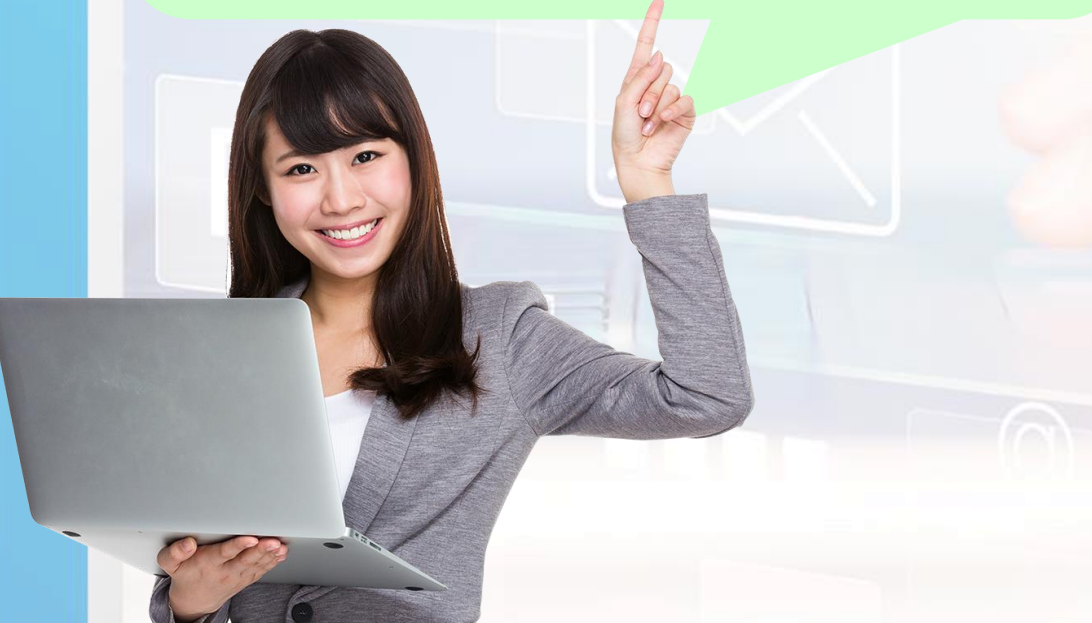

#### title bar

a bar at the top of a computer screen, which shows the name of the program and file that is being used at that time

แถบชื่อเรื่องที่อยู่ด้านบน เป็นที่ใช้บอกชื่อ แฟ้มข้อมูลที่อยู่ในวินโดว์นั้นหรือชื่อของ งานที่เราสร้างขึ้นหรือเปิดอยู่

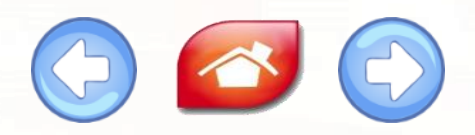

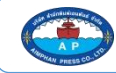

#### menu bar

a long, narrow area that contains drop-down menus, usually at the top of a computer screen, that contains lists of instructions to the computer

แถบเมนู เป็นที่ใช้เก็บรวบรวมคำสั่งทั้งหมด ในการใช้งานโปรแกรม เช่น เปิด ปิด บันทึก ไฟล์ สามารถเลือกคำสั่งจากรายการเหล่านี้ ได้โดยคลิกเมาส์ ที่รายการใดรายการหนึ่ง

#### Toolbar

A narrow row of small icons at the top of a computer screen that provide quick access to computer functions

แถบเครื่องมือ เป็นที่ใช้เก็บปุ่มคำสั่ง ซึ่งปุ่ม เหล่านี้จะแทนคำสั่งที่ถูกเรียกใช้งานบ่อย ๆ แต่ถ้าคลิกเมาส์ลงบนปุ่มเหล่านี้ คอมพิวเตอร์ ก็จะทำงานให้ตามคำสั่งเหมือนใช้คำสั่งที่

menu bar

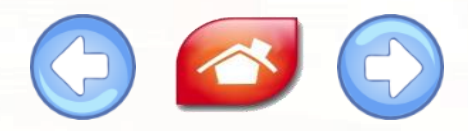

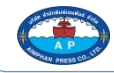

#### scroll bar

a long narrow area on the side of a computer screen that you move up or down using a mouse

แถบที่มีปุ่มรูปสี่เหลี่ยมเล็ก ๆ ที่อยู่ริมด้านขวา หรือด้านขอบที่สามารถใช้เมาส์คลิกที่ลูกศร เพื่อลาก ข้อความหรือภาพที่อยู่บนจอเลื่อน ขึ้นลง หรือเลื่อนไปทางซ้ายขวาได้

#### taskbar

a narrow area across the bottom of a computer screen that :

shows which documents or programs are open,

shows you which windows are currently open; and

allows you to control functions such as the Start button and the clock

แถบที่อยู่ส่วนล่างสุดของหน้าจอ เป็นที่แสดงโปรแกรมที่มีการเปิดขึ้นในระหว่างการใช้งานคอมพิวเตอร์ บนระบบปฏิบัติการ และยังเป็นศูนย์รวมคำสั่งต่าง ๆ ของระบบปฏิบัติการ (ในที่นี้หมายถึง Windows) โดยเฉพาะคำสั่งเพื่อใช้สำหรับการเปิดและปิดโปรแกรม หรือการเข้าถึงโปรแกรมอื่น ๆ อีกมากมาย ในส่วน ของ Taskbar ยังแบ่งออกเป็นทางซ้ายมือที่ชื่อ "Start menu" และทางขวามือมีนาพิกาและเวลา

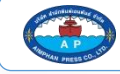

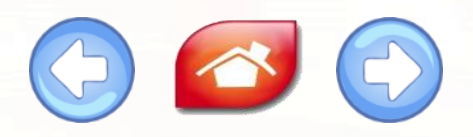

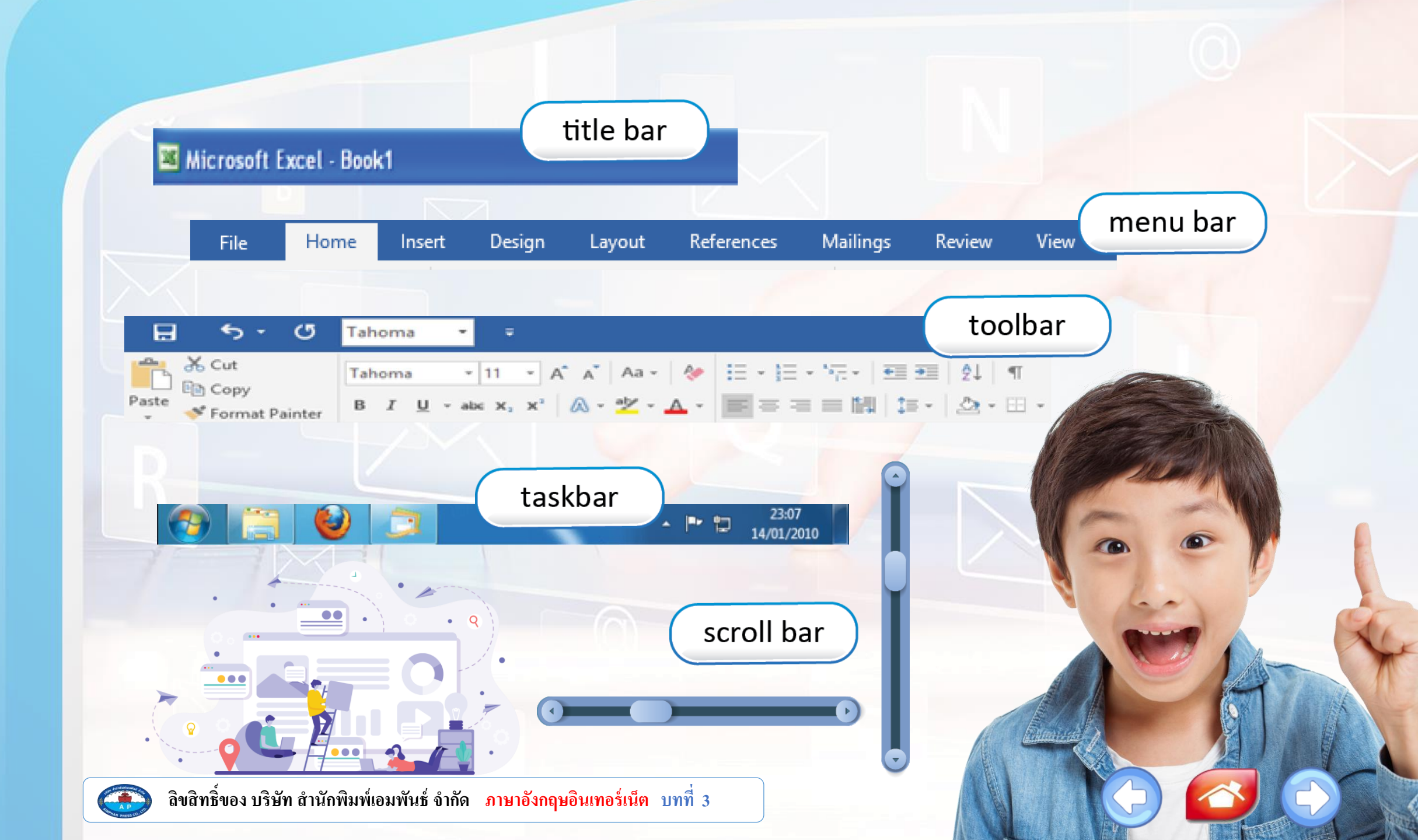

## **Word Work | Operating computers**

#### attach / attachment

# attach (v.) for include a separate file with an email so that you can send them together

เพื่อรวมไฟล์แยกต่างหากกับอีเมลเพื่อให้คุณสามารถส่งร่วมกันได้

#### attachment (n.) a computer file that is sent together with an email message

ไฟล์คอมพิวเตอร์ที่ส่งพร้อมกับข้อความอีเมล

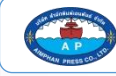

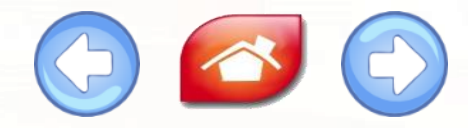

# back up (phrasal v.) Ito make an extra copy of computer information

เพื่อทำสำเนาข้อมูลคอมพิวเตอร์เพิ่มเติม

# backup (n.) for a copy of information that is held on computer, which is stored separately from the computer

สำเนาข้อมูลที่เก็บไว้ในคอมพิวเตอร์ซึ่งเก็บไว้แยกต่างหากจากคอมพิวเตอร์

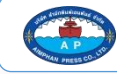

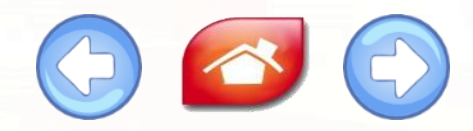

#### cut and paste / copy and paste (v.)

#### to move text or pictures from one place to another in a computer document

ย้ายข้อความหรือรูปภาพจากที่หนึ่งไปอีกที่หนึ่งในเอกสารคอมพิวเตอร์

#### double click / double-click (v.)

to press a button on a computer mouse twice

กดปุ่มบนเมาส์คอมพิวเตอร์สองครั้ง

#### **Download (v.)**

to copy or move a computer file or program from the Internet into a computer's memory

คัดลอกหรือย้ายไฟล์หรือโปรแกรมคอมพิวเตอร์จากอินเทอร์เน็ตไปยังหน่วยความจำของคอมพิวเตอร์

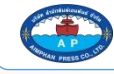

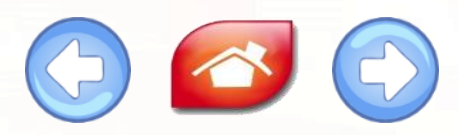

#### drop-down menu / pull-down menu (v.)

a list of choices on a computer screen that you can see by clicking on the top of the list with your computer mouse

รายการตัวเลือกบนหน้าจอคอมพิวเตอร์ที่คุณสามารถดูได้โดยคลิกที่ด้านบนของรายการด้วยเม้าส์ คอมพิวเตอร์ของคุณ

#### drag (v.)

to select and move an item on a computer screen by using a mouse

เลือกและย้ายรายการบนหน้าจอคอมพิวเตอร์โดยใช้เมาส์

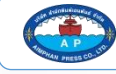

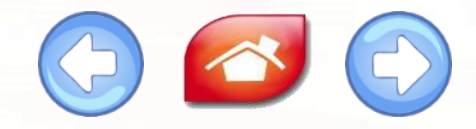

#### error message

a message that appears on your computer screen when you have made a mistake

ข้อความที่ปรากฏบนหน้าจอคอมพิวเตอร์ของคุณเมื่อคุณทำผิดพลาด

escape (v.)

to press the key on a computer keyboard that allows you to leave a particular screen and return to the previous one or to interrupt a process
กดปุ่มบนแป้นพิมพ์คอมพิวเตอร์ที่อนูญาตให้คุณออกจากหน้าจอเฉพาะและกลับไปที่หน้าจอก่อนหน้า

หรือเพื่อขัดจังหวะกระบวนการ

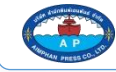

#### format(n.)

#### the arrangement of information in a computer file การจัดเรียงข้อมูลในไฟล์คอมพิวเตอร์

#### **JPEG (JPG)**

# JPEG a type of computer file that contains pictures or photographs

ประเภทของไฟล์คอมพิวเตอร์ที่มีรูปภาพหรือรูปถ่าย

# JPG Image and the end of the name of a computer file that stores an image as a JPEG ให้ต่อท้ายชื่อไฟล์คอมพิวเตอร์ที่เก็บรูปภาพเป็น JPEG

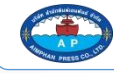

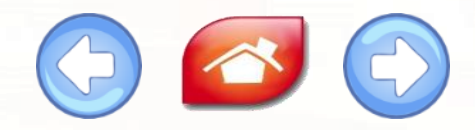

#### right-click (n.)

#### 🐲 to press the button on the right of a computer mouse กดปุ่มทางด้านขวาของเมาส์

save (v.)

# to store information in a computer or on a storage device such as CD or flash drive

เพื่อเก็บข้อมูลในคอมพิวเตอร์หรืออุปกรณ์เก็บข้อมูลเช่นซิดีหรือแฟลชไดรฟ์

### load (v.)

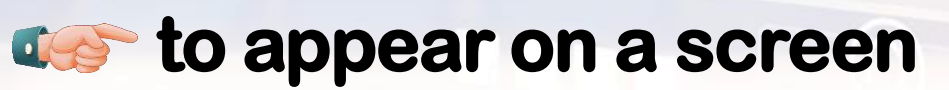

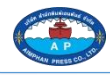

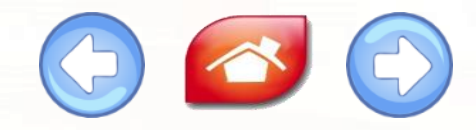

#### uninstall (n.)

🐲 to remove a computer program from a computer ลบโปรแกรมจากคอมพิวเตอร์

zip (v.)

to reduce the size of a computer file, so that it uses less space and can be more easily sent or stored

ลดขนาดไฟล์ เพื่อให้ใช้พื้นที่น้อยลง และส่งหรือจัดเก็บได้ง่ายขึ้น

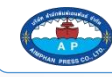

## **Situation II Username and Password**

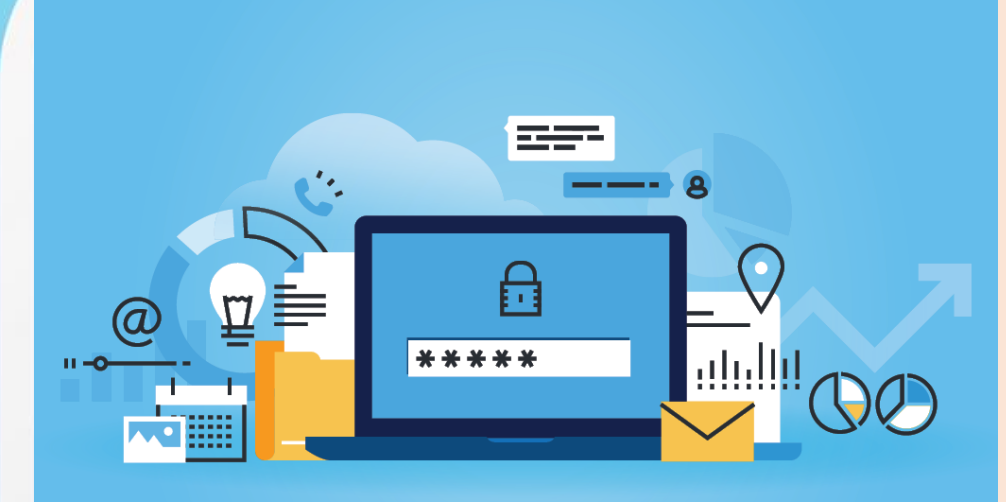

Before a user is allowed to use a computer program or system, it is sometimes necessary to type in a username along with a password. ก่อนที่ผู้ใช้จะได้รับอนุญาตให้ใช้โปรแกรมคอมพิวเตอร์หรือ ระบบ บางครั้งจำเป็นต้องพิมพ์ชื่อผู้ใช้พร้อมกับรหัสผ่าน When you enter your username and password, it

When you enter your username and password, it means you put information into a computer. เมื่อคุณป้อนชื่อผู้ใช้และรหัสผ่าน หมายความว่าคุณใส่ข้อมูล ลงในคอมพิวเตอร์ชื่อผู้ใช้และรหัสผ่านของคุณควรเปลี่ยนเป็น ครั้งคราว

Your username and password should be changed from time to time. ชื่อผู้ใช้และรหัสผ่านของคุณควรเปลี่ยนเป็นครั้งคราว

lf you forgot your password, you would need to get a new password. หากคุณลืมรหัสผ่าน คุณจะต้องได้รับรหัสผ่านใหม่

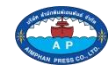

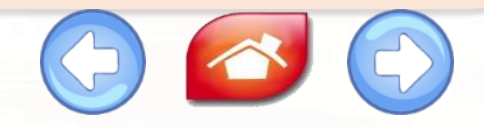

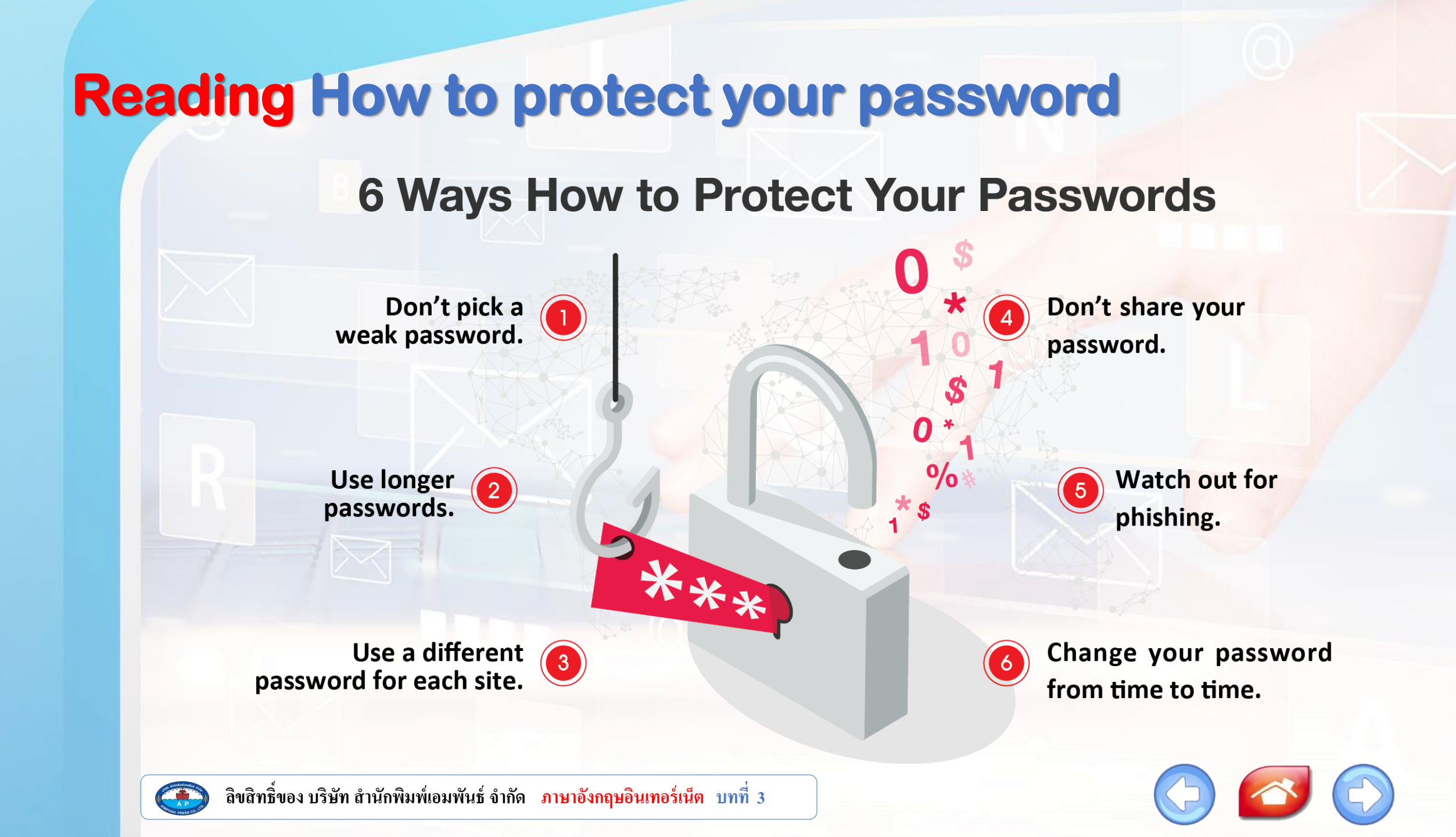